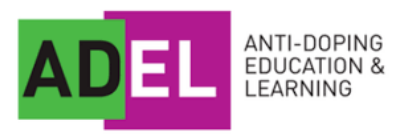

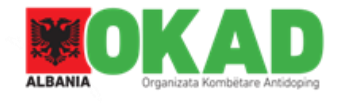

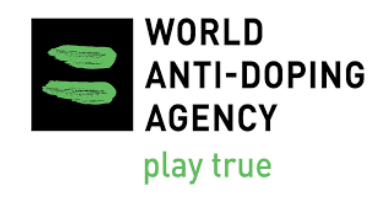

## ADEL WADA

1. Shkoni në : adel.wada-ama.org;

2. Klikoni në **SIGN IN (ADO ZONE)** vendosur në këndin e sipërm në të djathtë të ekranit;

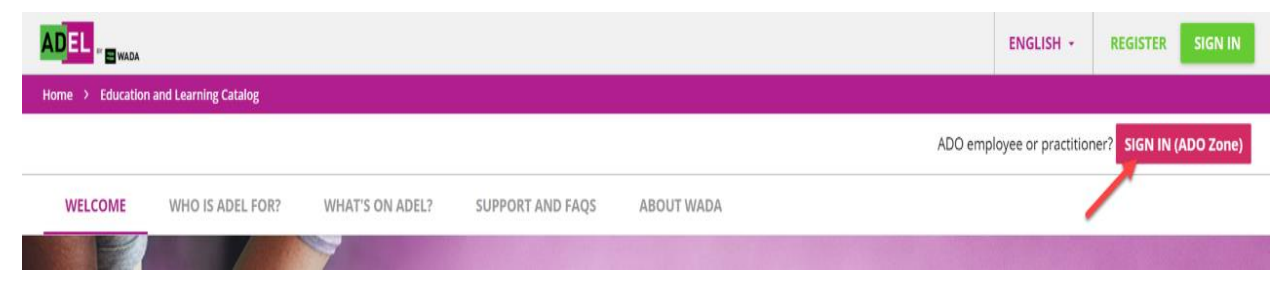

3. Kliko në butonin Regjistrohu;

| WADA Login<br>Email<br>R<br>NEXT | A<br>MON<br>ANTID | DIALE | ANTI-DOPII | NG |
|----------------------------------|-------------------|-------|------------|----|
| Email RexT New users Register    | WADA Login        |       |            |    |
| New user? Register               | RI                |       |            |    |
|                                  | New user Register | _     |            |    |

4. Plotësoni të gjitha fushat: Emri, Mbiemri, Email - duhet të jepni një adresë të vlefshme email-i.

Fjalëkalimi - duhet të plotësoni kërkesat minimale. Konfirmoni fjalëkalimin.

5. Klikoni Regjistrohuni, një email konfirmimi dërgohet nga sistemi.

| AGENCE<br>MONDIALE<br>ANTIDOPAGE                                                                                                    |
|----------------------------------------------------------------------------------------------------|
| ADEL registration                                                                                                    |
| First name                                                                                                    |
| First name                                                                                                    |
|                                                                                                    |
| Last name                                                                                                    |
| Last name                                                                                                    |
|                                                                                                    |
| Email                                                                                                    |
| 🗙 adel@wada-ama.org                                                                                                    |
| Provide the second second seco |
| A                                                                                                    |
| 0                                                                                                    |
| Password requirements                                                                                                    |
| <ul> <li>At least 10 characters</li> </ul>                                                                                                    |
| At least 1 capital letter                                                                                                    |
| ✓ At least 1 number                                                                                                    |
| Confirm password                                                                                                    |
| 8                                                                                                    |
| REGISTER                                                                                                    |
| English - Cookie Settings                                                                                                    |

6.Klikoni në butonin **Regjistrohuni**.Hyni në postën tuaj elektronike dhe klikoni linkun për të vërtetuar llogarinë tuaj.

**E Rëndësishme**: Ju lutemi vini re se linku është i vlefshëm vetëm për 5 minuta.

7. Konfiguroni 3 pyetje sigurie. Kur të keni përfunduar, klikoni në butonin **Next** 

| Select question 1 | Back to lo |
|-------------------|------------|
| Answer            |            |
| Select question 2 |            |
| Answer            |            |
| Select question 3 |            |
| Answer            |            |

8. Ju do të drejtoheni në platformën ADEL;

9. Ju duhet të pranoni dhe të jeni dakord me Politikën e Privatësisë, Termat dhe Kushtet;

10. Plotësoni fushat shtesë të detyrueshme: Sporti, Shteti, Diapazoni i moshës. Për cilën organizatë punoni ose jeni pjesëmarrës?

Ju duhet të identifikoni organizatën për të cilën punoni ose jeni pjesëmarrës, p.sh. NADO, qeveria, etj ...

Cili është roli juaj kryesor në organizatën tuaj? Gjuha e Kursit

| Level: User<br>E-mail:                                                           |                                                   |   |
|----------------------------------------------------------------------------------|---------------------------------------------------|---|
| My Profile<br>Change your profile information, email, and other personal details |                                                   | ~ |
| First Name *                                                                     | Last Name *                                       |   |
| and an local                                                                     |                                                   |   |
| Email                                                                            | Sport *                                           | - |
| Country *                                                                        | Age range *                                       | - |
| Which organization do you work for?                                              | What is your primary role in your organization? * | • |
|                                                                                  |                                                   |   |

11. Mirësevni në sportin e pastër!